# Solution-IV<sup>™</sup> Accounting Cash Receipts

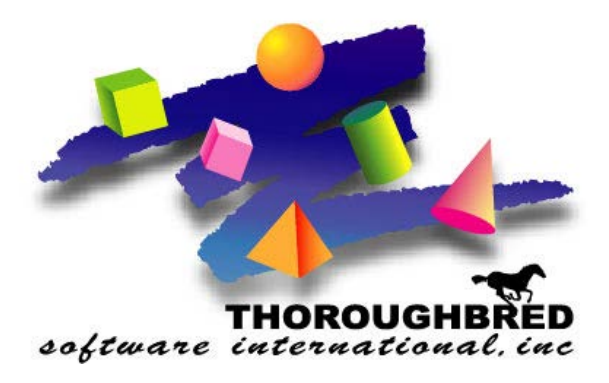

46 Vreeland Drive, Suite 1 • Skillman, NJ 08558-2638 Telephone: 732-560-1377 • Outside NJ 800-524-0430 • Fax: 732-560-1594

Internet address: http://www.tbred.com

Published by: Thoroughbred Software International, Inc. 46 Vreeland Drive, Suite 1 Skillman, New Jersey 08558-2638

Copyright ©2016 by Thoroughbred Software International, Inc.

All rights reserved. No part of the contents of this document may be reproduced or transmitted in any form or by any means without the written permission of the publisher.

The Thoroughbred logo, Swash logo, and Solution-IV Accounting logo, OPENWORKSHOP, THOROUGHBRED, VIP FOR DICTIONARY-IV, VIP, VIPImage, DICTIONARY-IV, and SOLUTION-IV are registered trademarks of Thoroughbred Software International, Inc.

Thoroughbred Basic, TS Environment, T-WEB, Script-IV, Report-IV, Query-IV, Source-IV, TS Network DataServer, TS ODBC DataServer, TS ODBC R/W DataServer, TS DataServer for Oracle, TS XML DataServer, TS DataServer for MySQL, TS DataServer for MS SQL Server, GWW Gateway for Windows, Report-IV to PDF, TS ReportServer, TS WebServer, TbredComm, WorkStation Manager, FormsCreator, T-RemoteControl, Solution-IV Accounting, Solution-IV Reprographics, Solution-IV ezRepro, Solution-IV RTS, and DataSafeGuard are trademarks of Thoroughbred Software International, Inc.

Other names, products and services mentioned are the trademarks or registered trademarks of their respective vendors or organizations.

# Cash Receipts

## Deposits

This step is broken into 2 processes:

- Cash Receipts Entry
- Cash Receipts Journal and Update

For help with any option or field please refer to the Accounts Receivable Manual or press **F6** on your keyboard.

| Both steps begin from the Solution-IV<br>Main Menu where you select<br>Accounts Receivable. | Solution-IV IIIIIIIIIIIIIIIIIIIIIIIIIIIIIIIIIII                                                 |  |
|---------------------------------------------------------------------------------------------|-------------------------------------------------------------------------------------------------|--|
|                                                                                             | Utilities<br>Select Current Company<br>Change Terminal Date<br>Executive Summary Info<br>Logoff |  |

# Cash Receipts Entry

The Cash Receipts program is used to record payments against customer balances. Prepayments are also entered here along with matching credit memos and debit memos to outstanding invoices.

| From the Accounts Receivable Main | 📑 Accounts Receivable 🛛 🗖 🔀                                                                           |  |
|-----------------------------------|----------------------------------------------------------------------------------------------------|--|
| Menu, select Cash Receipts Entry. | Transaction Processing                                                                                |  |
|                                   | Invoice Entry                                                                                         |  |
|                                   | Invoice Printing                                                                                      |  |
|                                   | Daily Sales Journal & Update                                                                          |  |
|                                   | Cash Receipts Entry                                                                                   |  |
|                                   | Cash Receipts Journal & Update                                                                        |  |
|                                   | Recurring Invoice Entry                                                                               |  |
|                                   | Recurring Invoice Register                                                                            |  |
|                                   | Masterfile Maintenance<br>Customer Maintenance Menu<br>Customer Inquiry<br>Code File Maintenance Menu |  |
|                                   | Reports Menu                                                                                          |  |
|                                   |                                                                                                    |  |
|                                   | Period End Processing                                                                                 |  |
|                                   | Finance Charge Menu                                                                                   |  |
|                                   | Period End Update                                                                                     |  |
|                                   | status cnange update                                                                                  |  |

| 📕 Cash Receipts Entry                                              | - Header                    |                               |                                     |                            |          |    |
|--------------------------------------------------------------------|-----------------------------|-------------------------------|-------------------------------------|----------------------------|----------|----|
| Lightspee                                                          | d Repro                     | graphics (DEI                 | м)                                  | (                          | 06/20/05 | то |
| Bank Code BA Opera<br>Deposit Date 06/20<br>Batch 123123<br>Cust E | ing Bank<br>/05 Amo<br>Pate | ount 12399.88                 | Acct 101-0<br>Dist 1<br>A/R<br>Dist | 0-00<br>2,399.88<br>.00    | 1        |    |
| Invoice<br>Inv<br>Disc                                             | Date                        | Remaining Amt<br>0.00<br>0.00 | Applied Here                        | Writeoff/Bal<br>.00<br>.00 |          |    |

## Bank Code

Press F2 to select from Bank Codes or previously entered deposits.

### **Deposit Date**

This date should match the date on your deposit slip.

### Batch

This batch number is used to delineate deposits made on the same day.

### Amount

Enter the exact amount of the deposit as it appears on your deposit slip.

The system displays:

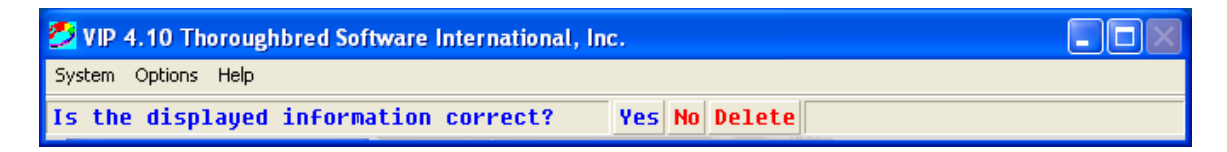

Select Yes.

| Cash Receipts Entry - Header                                                |                               |                      |                    |          |    |
|-----------------------------------------------------------------------------|-------------------------------|----------------------|--------------------|----------|----|
| Lightspeed Repro                                                            | ographics (DEM                | )                    |                    | 06/20/05 | то |
| Bank Code BA Operating Bank<br>Deposit Date 06/20/05 Ar<br>Batch 0000000019 | nount .00                     | Acct 101-0<br>Dist 4 | )0-00<br>4,455.91- | [        |    |
| Cust H001 High Mountain                                                     | Engineering                   | A/R                  | 920,583.58         |          |    |
| Ref 0000012222 Date 06/20                                                   | /05 Amt 4455.91               | Dist                 | 4,455.91           |          |    |
| Invoice Date<br>Inv Disc                                                    | Remaining Amt<br>0.00<br>0.00 | Applied Here         | Writeoff/Ba        | il       |    |

# Customer

Press F2 to lookup Customers or previously entered checks.

### Reference

Enter up to 10 characters to be used to refer to this check for this customer. Usually the ABA number or the actual check number will be used. If that is not available, or if the payment is other than a check, use any characters you find acceptable.

# Date

Enter the date from the customer's check or enter will default to deposit date.

### Amount

Enter the amount of this check or other payment.

### A/R

Displays the customers current open AR Balance

The system displays:

| 💋 VIP 4.10 Thoroughbred Software International, Inc. |               |  |
|------------------------------------------------------|---------------|--|
| System Options Help                                  |               |  |
| Is the displayed information correct?                | Yes No Delete |  |

Select Yes.

| 📕 Cash Receipts Entry - H                                                                                                    | leader                                                                                                    |                                                                   |                                                                                |          |    |
|----------------------------------------------------------------------------------------------------|----------------------------------------------------------------------------------------------------|-------------------------------------------------------------------|--------------------------------------------------------------------------------|----------|----|
| Lightspeed                                                                                                    | Reprographics (                                                                                                 | DEM)                                                              |                                                                                | 06/20/05 | то |
| Bank Code BA Operating<br>Deposit Date 06/20/05<br>Batch 0000000019<br>Cust H001 High<br>Ref 0000012222 Date<br>Invoice<br>Inv 0000000100-IN 06<br>Disc 06 | Bank<br>Amount 00<br>Mountain Engineering<br>06/20/05 Amt<br>Date Remaining A<br>5/01/01 114.54<br>5/11/01 0.00 | Acct 1<br>Dist<br>4455.91 Dist<br>mt Applied Here<br>114.54<br>0. | 01-00-00<br>4,455.91-<br>R 920,583.58<br>4,341.37<br>Writeoff/Ba<br>.00<br>.00 |          |    |

## Invoice

This is the area where you will be distributing the check amount to various invoices. You will need to enter the invoice in the following format:

| When applying to an: | Enter in the following format:         | For example:  |
|----------------------|----------------------------------------|---------------|
|                      |                                        |               |
| Invoice              | <invoice number=""></invoice>          | 000000100     |
| Credit Memo          | <credit memo="" number="">-CM</credit> | 0000000200-CM |
| Debit Memo           | <debit memo="" number="">-DM</debit>   | 0000000300-DM |
| Prepayment           | <check number="">-PP</check>           | 63890-PP      |
| GL Account           | GL (then you will distribute it)       | GL            |
| Pick invoices        | PK (and a view will appear)            | PK            |

If your customer is CASH, you will not get to this field.

Press F2 to lookup Invoices or previously selected Invoices.

Enter **PK** and press **Enter** to display the following view allowing you to select the invoices by entering a **Y** in the first column:

| 🔳 Ca           | 🧮 Cash Receipts Entry - Pick Pay |          |          |          |
|----------------|----------------------------------|----------|----------|----------|
| Pay<br>Ind<br> | Invoice<br>Number<br>            | Date<br> | Discount | Balance  |
| N              | 0000000103-IN                    | 08/18/03 | .00      | 4500.00  |
| N              | 0000010011-IN                    | 05/27/01 | .00      | 860.22   |
| N              | 0000010012-IN                    | 06/03/01 | .00      | 573.48   |
| N              | 0000020000-CM                    | 04/27/04 | .00      | 9115.20- |
| N              | 0000050001-IN                    | 09/15/02 | .00      | 1757.68  |
| N              | 0000050002-IN                    | 09/15/02 | .00      | 4854.60  |
| N              | 0000050008-IN                    | 09/21/02 | .00      | 336.10   |
| N              | 0000050011-IN                    | 09/21/02 | .00      | 27216.00 |
| N              | 0000050017-IN                    | 10/06/02 | .00      | 4854.60  |
| N              | 0000050022-IN                    | 10/16/02 | .00      | 4203.36  |
| к              | K A V V N                        |          |          | Þ        |

### **Applied Here**

#### Top box

Enter the amount of this check to be applied to this invoice

#### **Bottom box**

Enter the amount of the discount you wish to apply to this invoice. The system will allow you to apply a greater discount than what was originally offered.

#### Write-off/Balance

Enter the amount of this check to be applied to this invoice as a write-off.

The system displays:

| 🕗 VIP 4.10 Thoroughbred Software International, Inc. |               |  |
|------------------------------------------------------|---------------|--|
| System Options Help                                  |               |  |
| Is the displayed information correct?                | Yes No Delete |  |

Select Yes.

If the total of invoices selected does not match the amount of the check, you will receive the following message:

| 💋 VIP 4.10 Thoroughbred Software Inter | national, Inc.                          |        |
|----------------------------------------|-----------------------------------------|--------|
| System Options Help                    |                                         |        |
| Distribution out of balance.           | Delete check Change check amt F4-More c | hanges |

#### Note:

#### **Matching Credit Memos and Prepayments**

If a customer has previously made an on-account payment (a prepayment), or had a credit memo that did not have an "apply-to" invoice when the credit memo was issued, you can match these to specific invoices or debit memos using Cash Receipts Entry.

Enter the customer code as usual. Since you won't actually have a new check, enter anything for the reference (i.e.: MATCH) and \$0.00 for the check amount. Enter the first credit memo or prepayment you wish to apply to one or more invoices by entering the credit memo or prepayment number as follows:

Credit Memo: 12345-CM Prepayment: 67890-PP

Enter the amount of the credit memo or prepayment that you wish to apply as a negative number in the **Applied Here** field (i.e.: -100.00). You may do this for as many credit memos and/or prepayments as required. Then enter the invoice or debit memo to apply this to as follows:

Invoice: 12345 Debit Memo: 12345-DM

Enter the applicable amount in the **Applied Here** field or press **Enter** to accept the amount displayed. Repeat for as many invoices as required. This matching process may occur in a batch by itself or as part of a regular deposit.

### **Exit the Screen**

When you are finished entering cash receipts, press **F4** from the bank code field to return to the Accounts Receivable Main Menu. You should now proceed to the Cash Receipts Journal and Update.

| From the Accounts Receivable Main   |                                |
|-------------------------------------|--------------------------------|
| Menu select Cash Receipts Journal   | Accounts Receivable            |
| Nienu, select Cash Receipts Journal | Transaction Processing         |
| a opuate.                           | Invoice Entry                  |
|                                     | Invoice Printing               |
|                                     | Daily Sales Journal & Update   |
|                                     | Cash Receipts Entry            |
|                                     | Cash Receipts Journal & Update |
|                                     | Recurring Invoice Entry        |
|                                     | Recurring Invoice Register     |
|                                     |                                |
|                                     | Masterfile maintenance         |
|                                     | Customer Maintenance Menu      |
|                                     | Code File Maintenance Menu     |
|                                     | code file Mathcenance Menu     |
|                                     | Reports Menu                   |
|                                     |                                |
|                                     | Period End Processina          |
|                                     | Finance Charge Menu            |
|                                     | Period End Update              |
|                                     | Status Change Update           |
|                                     |                                |

| 📕 Enter  | Posting Date Screen            |          |    |
|----------|--------------------------------|----------|----|
| Solution | Lightspeed Reprographics (DEM) | 06/20/05 | то |
|          | Cash Receipts Journal          |          |    |
|          | Enter Posting Date 062005      |          |    |

# **Enter Posting Date**

The posting date is the exact date you want the entry posted to in the General Ledger.

The system displays:

| 🤔 VIP 4.10 Thoroughbred Software International, Ir | ic.    |  |
|----------------------------------------------------|--------|--|
| System Options Help                                |        |  |
| Is the displayed information correct?              | Yes No |  |

Select Yes.

| 🔢 Cash Receipts Date Range                      |          |    |
|-------------------------------------------------|----------|----|
| Lightspeed Reprographics (DEM)                  | 06/20/05 | то |
| From Date 062005<br>To Date 06/20/05            |          |    |
| From Batch ZZZZZZZZZZZZZZZZZZZZZZZZZZZZZZZZZZZZ |          |    |

### From/To Date

Enter the starting and ending dates for the deposit you wish to update.

# From/To Batch

Enter the starting and ending batch numbers you wish to update.

The system display:

| 🛃 VIP 4.10 Thoroughbred Software International, Inc. |  |
|------------------------------------------------------|--|
| System Options Help                                  |  |
| Do you want a printed copy (Y/N)? YES NO HELP CANCEL |  |

#### Select Yes.

| 🛃 VIP 4.10 Thoroughbred Software International, I | nc. |                |
|---------------------------------------------------|-----|----------------|
| System Options Help                               |     |                |
| Select Printer ( RS LP PH PS P3) RS:              | RS  | OK HELP CANCEL |

Enter Printer ID

The system displays:

| Do you want to continue with the update? Yes No                                                                |             |
|----------------------------------------------------------------------------------------------------|-------------|
| Update Verification Screen                                                                                     |             |
| Lightspeed Reprographics (DEM)                                                                                 | 06/20/05 TO |
| Cash Receipts Journal Update                                                                                   |             |
| You have just printed an accounting audit report which should be kept and filed with your accounting documents |             |
| Please verify the accuracy of the printed report                                                               |             |
| before answering YES to the above question<br>If the report is INCORRECT, answer NO                            |             |
|                                                                                                    |             |

If the Deposit is correct select **Yes**, otherwise select **No** to allow you to go back and make changes.